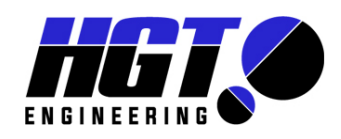

## HGT Ref: 63800-M-PGPD-006

# HGT PROGRAMMABLE GEAR POSITION DISPLAY

# SET UP INSTRUCTIONS

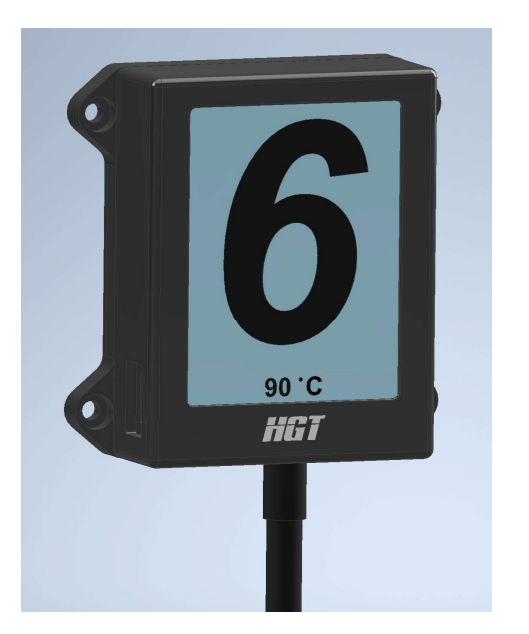

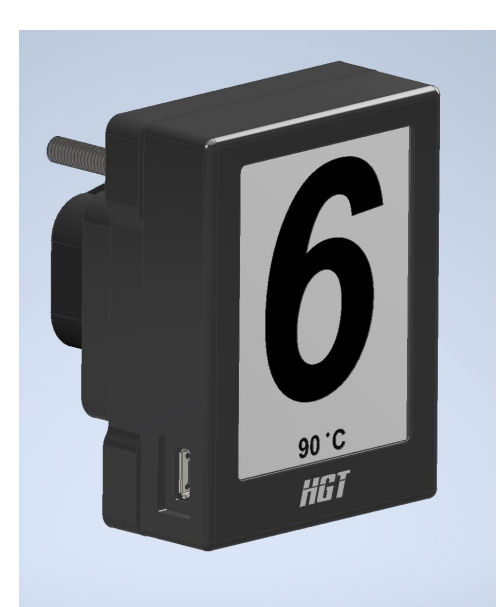

The unit is supplied with a wiring harness and connectors pre-wired for direct plug into HGT gearbox sensors.

A pre-plugged, at the display side, connection loom is supplied with colored unterminated wires for user installation into their vehicle – refer to diagram.

The unit is supplied with programmed default settings, however some minor configuration changes will likely be required for gear position read out, this is done with the sofware via the USB/Micro Data cable supplied. Refer to the settings guidelines below.

Additional customisable settings are also possible via the software configuator. A cyan background with black letters is set as default, this can be changed as desired.

The sofware supplied is compatable with PC/Notebook Windows 7, 8, 10. 11.

Due to ongoing development this document will be updated from time to time, please ensure you have the latest update.

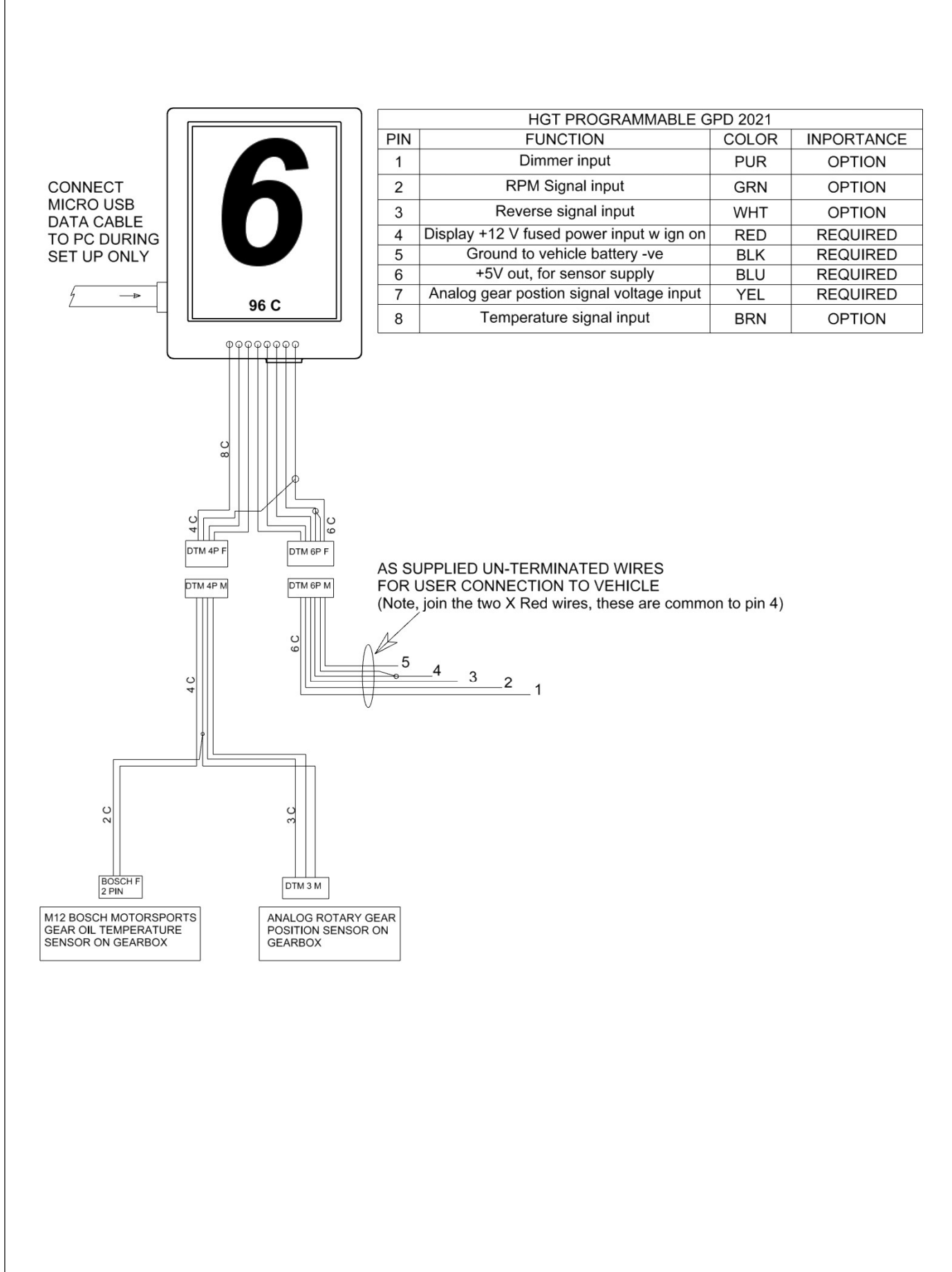

© Copyright 2024 HGT Engineering Co Ltd. All Rights Reserved

## **Configuration and Setup**

#### <u>Software</u>

Download and install the "Gear Display Config Installer v1.0" from the link supplied by HGT

Click on "Gear Display Config Installer v1.0" Zip archive:

| Name                                                                                                    | Date modified                 | Туре                                                                                                    | Size                       |
|----------------------------------------------------------------------------------------------------|-------------------------------|----------------------------------------------------------------------------------------------------|----------------------------|
| Driver-CDM21236_Setup                                                                                                    | 10/25/2021 11:35 AM           | WinRAR ZIP archive                                                                                                    | 2,144 KB                   |
| 🥦 Gear Display Config Installer v1.0 (2)                                                                                                    | 10/25/2021 11:00 AM           | WinRAR ZIP archive                                                                                                    | 659 KB                     |
|                                                                                                    | v1.0" File folder:            | an Comment SFX                                                                                                    |                            |
| E Sear Display Config Installer v1.0 (2).zip - ZIP arch                                                                                                    | nive, unpacked size 1,568,768 | bytes                                                                                                    |                            |
| ame                                                                                                    |                               | Size Packed                                                                                                    | І Туре                     |
|                                                                                                    |                               |                                                                                                    | Local Disk                 |
|                                                                                                    |                               |                                                                                                    |                            |
| Gear Display Config Installer v1.0<br>ck on "setup" .exe file and follow the<br>evice.                                                                                                    | e process through.            | This will automa                                                                                                    | tically insta              |
| Gear Display Config Installer v1.0         ck on "setup" .exe file and follow the evice.         Image: Setup in the evice in the evice in the | e process through.            | This will automa                                                                                                    | tically insta              |
| Gear Display Config Installer v1.0         ck on "setup" .exe file and follow the evice.         Add       Extract To Test View Delete Find Wi         Gear Display Config Installer v1.0 (2).zip\Gear Display Config Installer v1.0 (2).zip\Gear Display C                                   | e process through.            | This will automa                                                                                                    | tically insta              |
| Gear Display Config Installer v1.0<br>ck on "setup" .exe file and follow the<br>evice.<br>Add Extract To Test View Delete Find Wi<br>Gear Display Config Installer v1.0 (2).zip\Gear Display Co<br>lame                                                                                                    | e process through.            | This will automa<br>This will automa<br>SFX<br>npacked size 1,568,768 bytes<br>Size Packed Type<br>Local Disk                                       | tically insta              |
| Gear Display Config Installer v1.0<br>ck on "setup" .exe file and follow the<br>evice.<br>Add Extract To Test View Delete Find Wi<br>Gear Display Config Installer v1.0 (2).zip\Gear Display Co<br>ame<br>Gear Display Setup.msi<br>Fortun ava                                                                                                    | e process through.            | This will automa<br>nent SFX<br>npacked size 1,568,768 bytes<br>Size Packed Type<br>Local Disk<br>856 426,663 Windows In<br>122 247 466 Application | File folder Itically insta |
| Gear Display Config Installer v1.0<br>ck on "setup" .exe file and follow the<br>evice.<br>Add Extract To Test View Delete Find Wi<br>Gear Display Config Installer v1.0 (2).zip\Gear Display Co<br>lame                                                                                                    | e process through.            | This will automa<br>nent SFX<br>npacked size 1,568,768 bytes<br>size Packed Type<br>Local Disk<br>856 426,663 Windows In<br>912 247,466 Application | File folder                |

With the HGT, display installed into the vehicle and powered on \*\*, connect the supplied USB data cable between the device and your PC. In this way, the display will be receiving the live gear position voltage and temperature sensor signal.

Open the Gear Display Config, if the device is connected properly then you will see the initial screen as follows:

| Display          | Connected   |
|------------------|-------------|
| Character Colour | Black ~     |
| Backgroud Colour | Cyan 🗸      |
| Dim Input        | Pull Down ~ |
| Dim Value        | 50          |
| Temp             | °C ~        |
| Gear Calibration | Settings    |
| RPM Threshold    | Settings    |
| Upload           | Close       |

The green "Connected" box top right indicates that you are connected on line to the GPD, the display must be connected "on line" before any changes can be made to settings within the software.

If the device is not connected properly via the USB cable, or if the driver did not properly install, then you will see the following message:

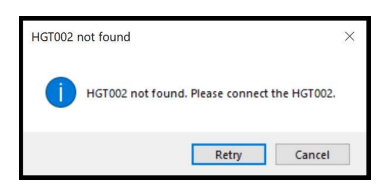

Once properly connected to the device, you can scroll though the menus and carry out changes to the parameters as required. Once changes have been made, they can then be saved and uploaded by clicking on the upload box:

#### **Display Screen Colours**

For example, screen colours of the characters and background can be changed in the dropdown menus:

| 🛲 Display Configura | tion ×          | , | 🕶 Display Configura | tion ×          |
|---------------------|-----------------|---|---------------------|-----------------|
| Display             | Connected       | [ | Display             | Connected       |
| Character Colour    | Black 🗸         |   | Character Colour    | Black ~         |
| Backgroud Colour    | White           |   | Backgroud Colour    | Cyan 🗸          |
| Dim Input           | Black           |   | Dim Input           | Black           |
| Dim Value           | Green           |   | Dim Value           | Blue            |
| Temp                | Orange<br>Cvan  |   | Temp                | Green<br>Red    |
| Gear Calibration    | Settings        |   | Gear Calibration    | Orange<br>Cyan  |
| RPM Threshold       | Settings        |   | RPM Threshold       | Settings        |
| Upload              | Close           |   | Upload              | Close           |
| HW v1.0 SW v        | 1.0 Config v1.0 |   | HW v1.0 SW v        | 1.0 Config v1.0 |

© Copyright 2024 HGT Engineering Co Ltd. All Rights Reserved

#### **Reverse Gear Indication Input setup**

Click on "Settings" to bring up additional menus:

| Display          | Connected   |                   |                          |
|------------------|-------------|-------------------|--------------------------|
| Character Colour | Black 🗸     |                   |                          |
| ackgroud Colour  | Cyan 🗸      |                   |                          |
| Dim Input        | Pull Down ~ |                   |                          |
| Dim Value        | 50          |                   |                          |
| Temp             | ~ ℃         |                   |                          |
| Gear Calibration | Settings    | Mar Gear Calibrat | tion                     |
| RPM Threshold    | Settings    | Reverse Input     | Pull Up<br>Pull Down     |
| Upload           | Close       | Gear Voltages     | Pull Up<br>Botany Sensor |

The type of reverse signal input can be selected depending on what gearbox is being used. HGT rear wheel drive gearboxes used with a HGT shifter use the "pull up" or "pull down" setting via pin 6. (Connect to Omron proximity sensor on the shifter)

Alternatively, some non-HGT brand gearboxes use the rotary position sensor voltage for reverse display indication. The setting for this would be as per the example shown here, select "Rotary Sensor" in the Reverse Input box, and enter the midpoint voltage that corresponds to reverse gear engaged position:

| Display          | Connecte      | ed     | Rever    | se Input     | Rotary | Sensor V | ·       |
|------------------|---------------|--------|----------|--------------|--------|----------|---------|
|                  |               |        | Gear     | /oltages     |        | Setting  | 1       |
| haracter Colour  | Black         | ~      |          | Cours        | _      | Class    |         |
| ckgroud Colour   | Cyan          | $\sim$ |          | Jave         |        | Close    |         |
| Dim Input        | Pull Down     | ~      | HIGT Gea | ar_Voltag    | es     |          |         |
| Dim Value        | 50            |        | Gear     | Select       |        | Midpoint | Toleran |
| Temp             | °C            | ~      | R        |              | ►      | 0.25     |         |
| Gear Calibration | Settings      | E.     | N        |              | ►      | 0.50     |         |
| RPM Threshold    | Settings      | 1      | 1        |              | ►      | 0.85     |         |
| Upload           | Close         |        | 2        |              | ►      | 1.65     |         |
| opioda           | 0030          |        | 3        |              | ►      | 2.45     | 0       |
| HW v1.0 SW y     | v1.0 Config v | 1.0    | 4        | $\checkmark$ | ►      | 3.25     |         |
|                  |               |        | 5        | $\checkmark$ | ►      | 4.05     |         |
|                  |               |        | 6        |              | ►      | 4.85     |         |
|                  |               |        | 7        |              |        | 0.00     |         |

Once a change is made to the reverse input method, click the save box to save the setting.

#### Forward Gear Position Indication

- The Gear Position display is supplied with pre-set default settings for forward gear position read out. Depending on the gearbox model, speed and date of production, these settings will need to be adjusted during the final stages of installation for the display to read the correct gear position.
- HGT Gearboxes supplied after January 2022 will usually require the Gear Voltages adjusting due to an updated gear position sensor angular offset.

Within the settings menu, the "Gear Voltages" midpoint and tolerance should be adjusted as required, the typical midpoint voltage values are shown below for HGT Six, Five and Four speed rear wheel drive gearboxes:

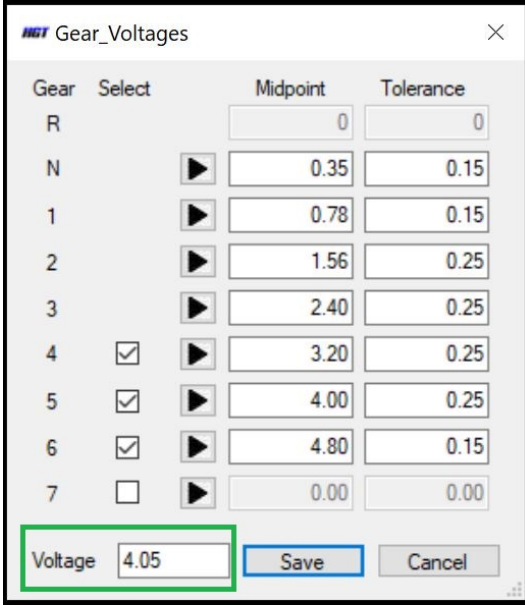

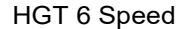

Note: the lower left "Voltage" box highlighted in green above indicates the current gear position-sensor voltage being received by the display, this helps during calibration and setup.

Five and four speed HGT gearboxes should be set up by the user, this can either be achieved by going through each gear with the vehicle on a hoist with the driven wheels off the ground, OR using the suggested settings below:

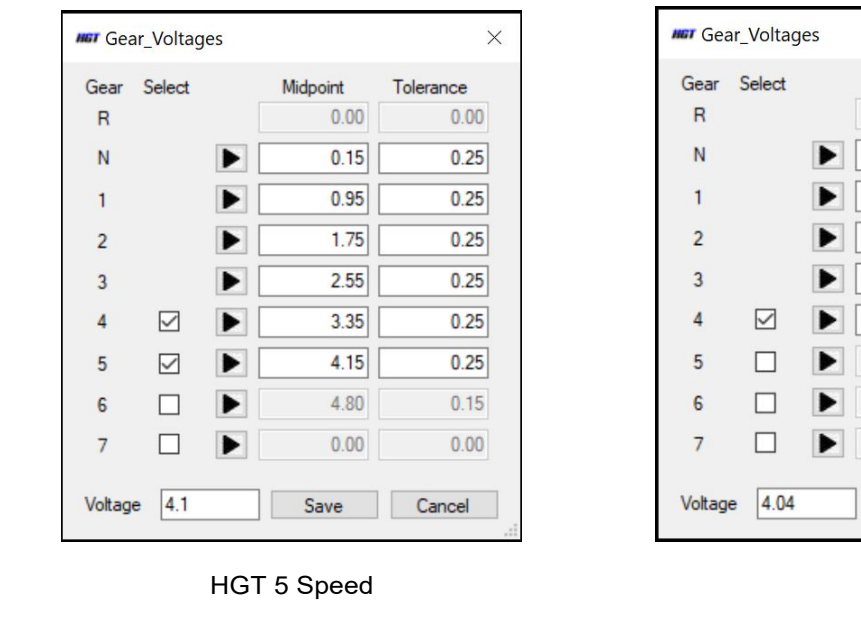

| Gear    | Select       |   | Midpoint | Tolerance |
|---------|--------------|---|----------|-----------|
| R       |              |   | 0.00     | 0.00      |
| Ν       |              |   | 0.15     | 0.25      |
| 1       |              |   | 0.95     | 0.25      |
| 2       |              |   | 1.75     | 0.25      |
| 3       |              |   | 2.55     | 0.25      |
| 4       | $\checkmark$ | ► | 3.35     | 0.25      |
| 5       |              |   | 4.15     | 0.25      |
| 6       |              |   | 4.80     | 0.15      |
| 7       |              | ► | 0.00     | 0.00      |
| Voltage | 4.04         |   | Save     | Cancel    |

HGT 4 Speed

© Copyright 2024 HGT Engineering Co Ltd. All Rights Reserved

HGT Ref: 63800-M-PGPD - 006 - J.Phillips 12th July 2024

Once changes are made to gear midpoint voltages and/or tolerances, click the save box to save the settings entered, click save again, then after an information pop up dialog says "save complete" then click "Upload" to program the display. There will then be a dialog saying "Upload Complete"

Note: If you forget to click upload at this stage the settings will not be programmed into the display and the settings will need to be re- entered.

|                              | 🛲 Display Configura | ntion ×         |                  |
|------------------------------|---------------------|-----------------|------------------|
|                              | Display             | Connected       |                  |
|                              | Character Colour    | Black ~         |                  |
|                              | Backgroud Colour    | Cyan 🗸          |                  |
|                              | Dim Input           | Pull Down 🗸     |                  |
|                              | Dim Value           | 50              |                  |
|                              | Temp                | ~ °°            |                  |
| Breeze Lufermation           | Gear Calibration    | Settings        | Information ×    |
|                              | RPM Threshold       | Settings        | Unload Complete  |
| Gear Volta<br>Save Complete. | Upload              | Close           | opioad complete. |
| ОК                           | HW v1.0 SW v        | 1.0 Config v1.0 | ОК               |

Note that gearboxes supplied prior to February 2022 due to a different sensor offset, will typically require these following Gear voltage settings:

| HET Gea | r_Voltag     | es |          | ×         |
|---------|--------------|----|----------|-----------|
| Gear    | Select       |    | Midpoint | Tolerance |
| R       |              |    | 0        | 0         |
| Ν       |              |    | 3.27     | 0.15      |
| 1       |              |    | 3.68     | 0.15      |
| 2       |              |    | 4.49     | 0.25      |
| 3       |              |    | 0.48     | 0.25      |
| 4       | $\checkmark$ |    | 1.27     | 0.25      |
| 5       | $\checkmark$ |    | 2.08     | 0.25      |
| 6       | $\checkmark$ |    | 2.88     | 0.15      |
| 7       |              | ►  | 0.00     | 0.00      |
| Voltage | e 3.49       |    | Save     | Cancel    |

HGT 6 Speed

Five and four speed HGT gearboxes should be set up by the user, this can either be achieved by going through each gear with the vehicle on a hoist with the driven wheels off the ground, OR using the suggested settings below:

| Gear   | Select       | Midpoint | Tolerance |
|--------|--------------|----------|-----------|
| R      |              | 0.00     | 0.00      |
| Ν      |              | 2.98     | 0.25      |
| 1      |              | 3.77     | 0.25      |
| 2      |              | 4.57     | 0.25      |
| 3      |              | 0.56     | 0.25      |
| 4      | $\checkmark$ | 1.35     | 0.25      |
| 5      | $\square$    | 2.16     | 0.25      |
| 6      |              | 0.00     | 0.00      |
| 7      |              | 0.00     | 0.00      |
| Voltag | e 3.57       | Save     | Cancel    |

HGT 5 Speed

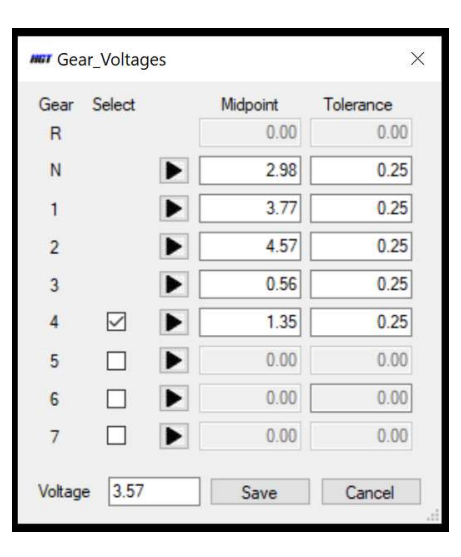

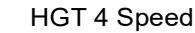

If a non-HGT sequential gearbox is being used, the voltage outputs "if known" for each gear can be inserted into the table "Midpoint" boxes. If the voltages are not known then simply set them, gear by gear, by selecting each gear in turn, reading the voltage form the lower left "Voltage" box and inserting the value into the table "Midpoint" values. A tolerance of between .20v and .25v will generally work. If there happens to be a relatively small step between gear sensor output voltages of adjacent gears, then smaller tolerance values might need to be used.

#### Shift Light Function

There is a built in shift light function whereby the unit flashes red as the set RPM is reached. The shift rpm threshold can be adjusted in the "RPM Thresholds" menu. Once set press save to save your values.

| R     5000       N     5000       1     7000       2     7000       3     7000       4     7000       5     7000       6     7000       7     7000                                            | Gear | Threshold |  |
|----------------------------------------------------------------------------------------------------|------|-----------|--|
| N         5000           1         7000           2         7000           3         7000           4         7000           5         7000           6         7000           7         7000 | R    | 5000      |  |
| 1     7000       2     7000       3     7000       4     7000       5     7000       6     7000       7     7000                                                                              | N    | 5000      |  |
| 2 7000<br>3 7000<br>4 7000<br>5 7000<br>6 7000<br>7 7000                                                                                                    | 1    | 7000      |  |
| 3 7000<br>4 7000<br>5 7000<br>6 7000<br>7 7000                                                                                                    | 2    | 7000      |  |
| 4 7000<br>5 7000<br>6 7000<br>7 7000                                                                                                    | 3    | 7000      |  |
| 5 7000<br>6 7000<br>7 7000                                                                                                    | 4    | 7000      |  |
| 6 7000<br>7 7000                                                                                                    | 5    | 7000      |  |
| 7 7000                                                                                                    | 6    | 7000      |  |
|                                                                                                    | 7    | 7000      |  |

#### **Dimmer Function**

With the dimmer option signal input wire connected, set the "Pull Up" or "Pull Down" Dim Input according to the polarity of the input signal. i.e. if a +12v input is connected from the vehicles lights-on circuit then "Pull Down" should be selected. If a ground signal to the vehicle lights on relay is used, then select "Pull Up"

For night time driving simply adjust the desired dimmed level in the box, the values represents the approximate percentage of full brightness, the unit is set to 50% as default.

| Display          | Connected   |
|------------------|-------------|
| haracter Colour  | Black ~     |
| ackgroud Colour  | Cyan 🗸      |
| Dim Input        | Pull Down ~ |
| Dim Value        | 50          |
| Temp             | °C ~        |
| Gear Calibration | Settings    |
| RPM Threshold    | Settings    |
| Upload           | Close       |

#### **Gearbox Temperature display Function**

Connect the supplied wiring loom Bosch 2 pin connector to the Bosch M12 motorsports temperature sensor on the gearbox for the display - gear oil temperature indication. Select your preferred units °C or °F in the dropdown box. Note: the display is configured for Bosch M12 Motorsports sensors linearity curves only.

#### Notes \*\*:

- It is possible to connect the display via the USB data cable to a PC only on the bench and configure it whilst not installed in the Vehicle. However, there will be no live gear position voltage reading or temperature signal and the gear reading on the display will not be stable.
- The "Pull up" or "Pull down" setting used for reverse gear indication via the HGT shifter mounted Omron sensor is dependent on the polarity of the sensor output when reverse gear is engaged. There are two types of sensor outputs, which will give active high or active low signals. The majority are active high, so in this case the "pull up" setting would be used.
- When using the display on RS4/5/6 series, HGT rear wheel drive gearboxes, be sure not to set the Reverse input setting to "Rotary Sensor" as it may affect the forward gear readout.
- If you lose the USB/Micro data cable and need to find a replacement, be sure to use a "Data" compatible type cable.
- Increasing the values in the Tolerance column for gear Voltages too high will cause overlapping and the display will not work properly, its recommended not to exceed the default settings